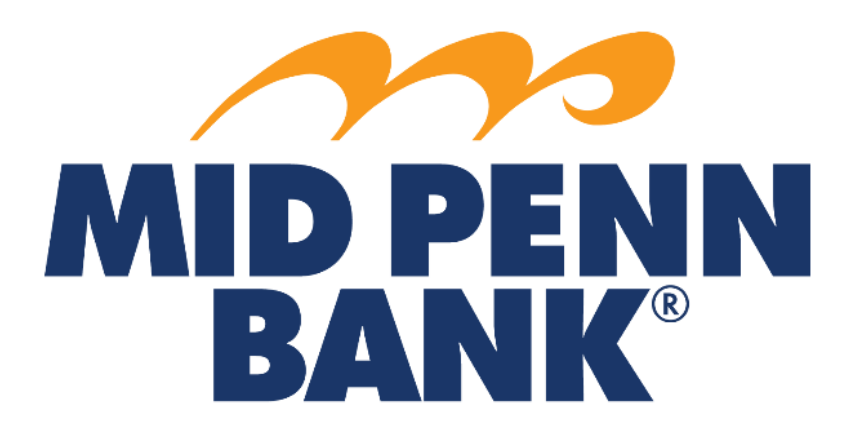

# **COMMERCIAL CENTER Payee Maintenance Guide**

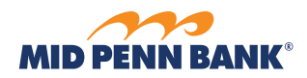

# Contents

| Create an ACH or Wire Payee                | <u>3</u> |
|--------------------------------------------|----------|
| Creating a Transfer from Payee Maintenance | <u>6</u> |
| Editing or Deleting a Payee                | <u>8</u> |

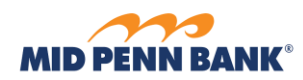

## Create an ACH or Wire Payee

You can manage your payees separately from your templates with Payee Maintenance. You Can designate a payee for both ACH and Wires. Select the Payment & Transfers menu and choose Payee Maintenance.

#### Payments & Transfers

Payment Activity ACH Payments Wire Transfer Account Transfer Payee Maintenance Import Maintenance

🥜 Edit 🛛 🎡 Make Payment 🔻

🎡 Make Payment 🔻 Items to display: 10 20 50

6 Edit

From the Payee Maintenance page, you can create new, delete or edit payees. To create a new payee, select Create Payee.

#### Payee Maintenance : Manage Payees

| Search Payees                      |                         |                              |            |                            |
|------------------------------------|-------------------------|------------------------------|------------|----------------------------|
| Display Name                       |                         | Payee ID                     |            |                            |
| Payee Type All                     | ~                       | Payee Name                   |            |                            |
| Account Number                     |                         |                              |            |                            |
| Show 10 results per page, sorted b | by Display Name in asce | ending order, including summ | ary        |                            |
| Search Payees                      | Oreate Payee            |                              |            |                            |
| Display Name *                     | Payee ID                | Payee Name                   | Payee Type |                            |
| Prev 1 Next Go to page 1           | Showing 1 - 7 of 7      |                              |            | Items to display: 10 20 50 |
| George Washington                  | *3                      | George Washington            | Individual | 🥜 Edit 👹 Make Payment 💌    |
| I W Test                           | *0002                   | I W Test                     | Individual | 🥜 Edit ) 🎡 Make Payment 💌  |
| X Test Pavee                       | *2                      | Test Pavee                   | Individual | 🖉 Edit                     |

Thomas Jefferson

Wire Test

Individual

Individual

Thomas Jefferson

Wire Test

Prev 1 Next Go to page 1

×

\*4

\*101

Showing 1 - 7 of 7

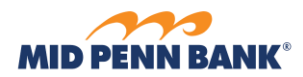

## Create Payee

| No accounts defined fo | r payee             |                |                          |             |                  |
|------------------------|---------------------|----------------|--------------------------|-------------|------------------|
| Account Information    | on Bank Information | Authorized For | Debit Account            | Туре        | Default Account  |
| yee Accounts           |                     |                |                          |             |                  |
|                        |                     |                |                          |             |                  |
|                        |                     | Email Address  |                          |             |                  |
|                        |                     |                | Note: P.O. Boxes are not | t valid for | r Wire Transfers |
|                        |                     | Address 3      |                          |             |                  |
| * Payee Type           | Individual 🗸        | Address 2      | Washington DC            |             |                  |
| * Payee ID             | 16                  | Address 1      | The White House          |             |                  |
| * Payee Name           | Abraham Lincoln     | Display Name   |                          |             |                  |
| +                      |                     |                |                          |             |                  |

Complete all the fields or drop-down choices that are required and select Add Account

#### Create Payee Payee Information \* Payee Name Abraham Lincoln Display Name \* Payee ID 16 Address 1 The White House \* Payee Type Individual $\sim$ Address 2 Washington DC Address 3 Note: P.O. Boxes are not valid for Wire Transfers Email Address Payee Accounts Account Information Bank Information Authorized For Debit Account Type Default Account No accounts defined for payee Add Account

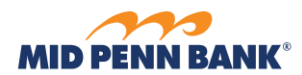

On the Add Account menu, you can add both ACH and Wire transfer information. Once you have completed all the required fields marked with an asterisk for ACH and/or Wire, select **Save Account** 

| Add Payee Account                                |                                                           |                                           |
|--------------------------------------------------|-----------------------------------------------------------|-------------------------------------------|
| Account Information                              |                                                           |                                           |
| * Account Name                                   | Abraham Lincoln                                           |                                           |
| * Beneficiary Account                            | Account Number 🗸                                          |                                           |
| * Account Number                                 | 1234567                                                   |                                           |
| L. L. L.                                         |                                                           |                                           |
| ACH Information<br>Account can be used in ACH Te | emplates and Batches                                      |                                           |
| <b>_</b>                                         | B                                                         |                                           |
| Bank Lookup                                      | Bank Name: MID PENN BANK                                  | Debit Authorization Type Not Authorized   |
|                                                  | Bank Address: HALIFAX, PA                                 | Prenote No Prenote                        |
| * Bank ID                                        | 031308807                                                 |                                           |
| Bank Name                                        | MID PEN MILLERSBG                                         |                                           |
| Account Type                                     | DDA 🗸                                                     |                                           |
|                                                  |                                                           |                                           |
| Wire Information                                 | amplates and Transactions                                 |                                           |
| Account can be used in whe h                     | emplates and Transactions                                 |                                           |
| Parti Lashur                                     | Bank ID: 031308807 (ABA)                                  | P                                         |
| Валк соокир                                      | Bank Name: MID PENN BANK<br>Bank Address: MILLERSBURG, PA | Correspondent Bank LOOKUp                 |
|                                                  |                                                           |                                           |
| Beneficiary Bank ID Type                         |                                                           |                                           |
| Beneficiary Bank ID                              | 031308807                                                 |                                           |
| Beneficiary Bank Name                            | MID PENN BANK                                             | Intermedian/ Bank Lookun                  |
| Bank Address 1                                   |                                                           | Intermediary Bank ID                      |
| Bank Address 2                                   |                                                           | Intermediany Bank ID Type None Selected ¥ |
| Bank Address 3                                   |                                                           | Intermediary Bank Name                    |
| International Bank                               |                                                           |                                           |
| * Beneficiary Bank Country                       | United States                                             | ▼                                         |
| International Routing Number                     |                                                           |                                           |
| * Beneficiary Account                            | Account Number                                            |                                           |
| * Beneficiary ID                                 | 1234567                                                   |                                           |
| * Beneficiary Country                            | United States                                             | <u>×</u>                                  |
| Contact Name                                     |                                                           |                                           |
| Phone Number                                     |                                                           |                                           |
|                                                  |                                                           |                                           |
|                                                  |                                                           |                                           |
| Save Account                                     |                                                           |                                           |

Select **Save** to confirm your changes and return to the Payee Maintenance page.

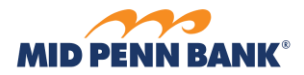

| Create     | Payee                        |                                  |                        |                                               |                 |             |        |
|------------|------------------------------|----------------------------------|------------------------|-----------------------------------------------|-----------------|-------------|--------|
| PAn acco   | ount has been added          | or modified to the payee. I      | in order to commit the | change, the 'Sav                              | ve' button must | be pressed. |        |
| Payee Info | ormation                     |                                  |                        |                                               |                 |             |        |
|            | * Payee Name Abra            | ham Lincoln                      | Display Name           |                                               |                 |             |        |
|            | * Payee ID 16                |                                  | * Address 1 Th         | e White House                                 |                 |             |        |
|            | * Payee Type Indiv           | vidual 🗸                         | * Address 2 W          | ashington DC                                  |                 |             |        |
|            |                              |                                  | Address 3              |                                               |                 |             |        |
|            |                              |                                  | Not                    | e: P.O. Boxes are not v<br>as and RT Payments | alid for        |             |        |
|            |                              |                                  | Email Address          |                                               |                 |             |        |
| ayee Acc   | ounts                        | on Bank Information              | Authorized For         | Account                                       | Default         |             |        |
| ×          | 1234567 - Abraham<br>Lincoln | 031308807 - MID PEN<br>MILLERSBG | Debit                  | DDA                                           | Account 🗸       | in <i>¶</i> | 6 Edit |
| 🙆 Add      | Account                      |                                  |                        |                                               |                 |             |        |
| ✔ Save     | X Cancel                     |                                  |                        |                                               |                 |             |        |

indicates required fields
Page generated on 10/05/2020 at 3:41 PM EDT

# Creating a Transfer from Payee Maintenance

You can launch directly to making a payment or creating a template from the Payee Maintenance screen. Select **Make Payment** for the payee

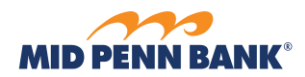

## Payee Maintenance

×

X

George Washington

I W Test

\*3

\*0002

| Display Name 🔺                   | Payee ID                          | Payee Name                 | Payee Type |  |
|----------------------------------|-----------------------------------|----------------------------|------------|--|
|                                  |                                   |                            |            |  |
| Show 10 results per page, sorted | Oisplay Name in asce Oreate Payee | nding order, including sur | nmary      |  |
| Account Number                   |                                   |                            |            |  |
| Payee Type All                   | ~                                 | Payee Name                 |            |  |
| enapley Harrie                   |                                   | Payee ID                   |            |  |
| Display Name                     |                                   |                            |            |  |

George Washington

I W Test

Individual

Individual

ACH

Payment Wire

Payment

🥒 Edit

Carl Edit

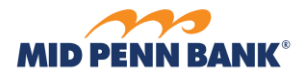

Complete the required fields and select **Request Transfer for Wires and Request Beach for ACH. Then choose confirm to submit.** 

| count Information         |               |                                                                                                    |                                                                                                    |                                                              |                   |                    |  |
|---------------------------|---------------|----------------------------------------------------------------------------------------------------|----------------------------------------------------------------------------------------------------|--------------------------------------------------------------|-------------------|--------------------|--|
| * Payment Date            | 03/18/2019    | e la la la la la la la la la la la la la                                                                                                    |                                                                                                    |                                                              |                   |                    |  |
| * Debit Account           |               |                                                                                                    |                                                                                                    | 19                                                           |                   |                    |  |
| * Originator Name         | MPB Te        | st                                                                                                    |                                                                                                    |                                                              |                   |                    |  |
| * Originator Address 1    | 894 Mai       | n Street                                                                                                    |                                                                                                    |                                                              |                   |                    |  |
| * Originator Address 2    | Millers       | burg, PA                                                                                                    |                                                                                                    |                                                              |                   |                    |  |
| Originator Address 3      |               |                                                                                                    |                                                                                                    |                                                              |                   |                    |  |
| * Payment Currency        |               |                                                                                                    | 0                                                                                                    |                                                              |                   |                    |  |
| * Amount                  |               |                                                                                                    | ~                                                                                                    |                                                              |                   |                    |  |
|                           |               |                                                                                                    |                                                                                                    |                                                              |                   |                    |  |
| eneficiary / Pavee Infor  | mation        |                                                                                                    |                                                                                                    | Beneficia                                                    | v Bank Informa    | tion               |  |
| Payee Name                | Abraham Line  | coln                                                                                                    |                                                                                                    |                                                              | Name              |                    |  |
| Beneficiary ID Type       | Account Num   | iber                                                                                                    |                                                                                                    | Beneficia                                                    | ry Bank ID Type I | Fed ABA            |  |
| Beneficiary ID            | *1258         |                                                                                                    |                                                                                                    | Beneficiary Bank ID 031308807                                |                   |                    |  |
| * Address 1               | The White He  | ouse                                                                                                    |                                                                                                    | * Address 1                                                  |                   |                    |  |
| * Address 2               | Washington I  | DC                                                                                                    |                                                                                                    |                                                              | * Address 2       |                    |  |
| Address 3                 |               |                                                                                                    |                                                                                                    |                                                              | Address 3         |                    |  |
| Beneficiary Country       | US - United   | States                                                                                                    |                                                                                                    | Intl                                                         | Routing Number    |                    |  |
| Contact Name              |               |                                                                                                    |                                                                                                    | Beneficia                                                    | ry Bank Country   | US - United States |  |
| Phone Number              |               |                                                                                                    |                                                                                                    |                                                              |                   |                    |  |
|                           |               |                                                                                                    |                                                                                                    |                                                              |                   |                    |  |
| Additional Bank Inform    | nation        |                                                                                                    |                                                                                                    |                                                              |                   |                    |  |
| litti and Defense of Tef  |               |                                                                                                    |                                                                                                    |                                                              |                   |                    |  |
| Iditional Reference Info  | ormation      |                                                                                                    |                                                                                                    |                                                              |                   |                    |  |
| Purpose                   | Of Payment    |                                                                                                    |                                                                                                    |                                                              |                   |                    |  |
| Additional Information Fo | r Beneficiary | Nata Mariana 3                                                                                                    | C also an atom                                                                                                    | ere Bald                                                     |                   |                    |  |
|                           |               | Note: Maximum 3                                                                                                    | 5 characters                                                                                                    | per field                                                    |                   |                    |  |
| 4                         | Notify Me     | Pending Actions: I<br>Pending Release:<br>System Events: Nr<br>Complete - Unsuo<br>Complete - Succes<br>Early Action Taker<br>Early Action Remo<br>Eventsed: Notific via | Notify via EM/<br>Notify via EMA<br>cessful: Notify<br>ssful: Notify v<br>n: Notify via E<br>wed: Notify v<br>EMAT | AIL<br>AIL<br>L<br>Via EMAIL<br>ia EMAIL<br>MAIL<br>ia EMAIL |                   |                    |  |

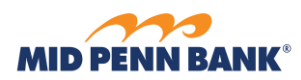

# Editing or Deleting a Payee

To edit a payee, select **Edit** next to the payee's name. To delete the payee completely, select the red **X** to the left of the payee's name

### Payee Maintenance : Manage Payees

| 8729 GD 6229                       | 2 D23                   | 121 121                  | 2 2    |  |
|------------------------------------|-------------------------|--------------------------|--------|--|
| 🔑 Search Payees                    | Create Payee            |                          |        |  |
| ihow 10 results per page, sorted b | by Display Name in asce | nding order, including s | ummary |  |
| Payee Type All                     | ~                       | Payee Name               |        |  |
| Display Name                       |                         | Payee ID                 |        |  |
| -carefr ayees                      |                         |                          |        |  |

| Prev 1 Next Go to page 1 | Showing 1 - 8 of 8 |                   |            | Items to display: 10 20 50 |
|--------------------------|--------------------|-------------------|------------|----------------------------|
| 🔀 Abraham Lincoln        | *16                | Abraham Lincoln   | Individual | 🥜 Edit ) 🎲 Make Payment 🔻  |
| Seorge Washington        | *3                 | George Washington | Individual | 🥜 Edit 👹 Make Payment 💌    |

Edit the customer information or delete the entire account by clicking on the red X. To edit the account information, select **Edit**.

| EDIT PAY   | LE<br>ormation                                                     |                      |                                            |                  |                       |                        |                                        |                    |                         |                                              |                   |
|------------|--------------------------------------------------------------------|----------------------|--------------------------------------------|------------------|-----------------------|------------------------|----------------------------------------|--------------------|-------------------------|----------------------------------------------|-------------------|
| i ayee mit | * Payee Name                                                       | Abraham              | 1 Lincoln                                  | 7 1              | Display Name          | Abraha                 | m Lincoln                              |                    |                         |                                              |                   |
|            | * Payee ID                                                         | 1234567              | ,                                          | า้               | * Address 1           |                        |                                        | ۲,                 |                         |                                              |                   |
|            | * Payee Type                                                       | Individu             | al 🗸                                       | ]                | * Address 2           |                        |                                        | 5                  |                         |                                              |                   |
|            |                                                                    |                      |                                            |                  | Address 3             |                        |                                        |                    |                         |                                              |                   |
|            |                                                                    |                      |                                            |                  |                       | Note: P.O<br>Wires and | ). Boxes are not vali<br>d RT Payments | d for              |                         |                                              |                   |
|            |                                                                    |                      |                                            | E                | Email Address         |                        |                                        |                    |                         |                                              |                   |
|            |                                                                    |                      |                                            |                  |                       |                        |                                        |                    |                         |                                              |                   |
| Payee Acc  | ounts                                                              |                      |                                            |                  |                       |                        |                                        |                    |                         |                                              |                   |
|            |                                                                    |                      |                                            |                  |                       |                        |                                        |                    |                         |                                              |                   |
|            | Account Infor                                                      | mation               | Bank Inform                                | ation            | Authorized F<br>Debit | or                     | Account<br>Type                        | Default<br>Account |                         |                                              |                   |
| ×          | Account Infor<br>1234567 - Abral<br>Lincoln                        | <b>mation</b><br>ham | Bank Informa<br>031308807 - M<br>MILLERSBG | ation<br>IID PEN | Authorized F<br>Debit | or                     | Account<br>Type<br>DDA                 | Default<br>Account | <b>I</b>                | 6 Edit                                       |                   |
| X<br>Add   | Account Infor<br>1234567 - Abral<br>Lincoln<br>Account             | <b>mation</b><br>ham | Bank Informa<br>031308807 - M<br>MILLERSBG | ation /          | Authorized F<br>Debit | or                     | Account<br>Type<br>DDA                 | Default<br>Account | <b>e</b> 49             | Contraction Edit                             |                   |
| Add        | Account Infor<br>1234567 - Abral<br>Lincoln<br>Account<br>X Cancel | mation<br>ham        | Bank Informa<br>031308807 - M<br>MILLERSBG | ation /          | Authorized F<br>Debit | or                     | Account<br>Type<br>DDA                 | Default<br>Account | <b>•</b>                | Contraction Edit                             |                   |
| Add        | Account Infor<br>1234567 - Abral<br>Lincoln<br>Account             | mation<br>ham        | Bank Informa<br>031308807 - M<br>MILLERSBG | ation 4          | Authorized F<br>Debit | or                     | Account<br>Type<br>DDA                 | Default<br>Page g  | # j<br>enerated on 10/0 | Edit<br>ndicates require<br>5/2020 at 4:03 F | d fields<br>M EDT |

Select Save to save your changes to return to the Payee Maintenance page